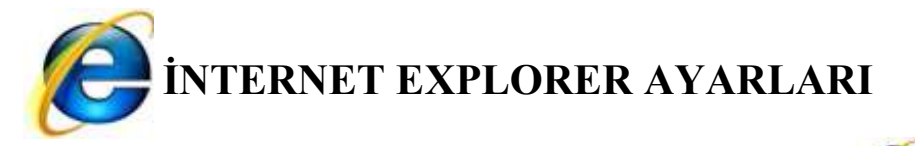

İnternet Explorer Masa Üstünde veya Başlat Çubuğu Üzerinde bulunan Explorer Simgesi tıklanarak açılır.

Açılan Sayfada İnternet Seçenekleri açılır.

|                                | J X    |
|--------------------------------|--------|
|                                | n 🕁    |
| Yazdır                         |        |
| Dosya                          |        |
| Yakınlaştır (%100)             |        |
| Güvenlik                       |        |
| Karşıdan yüklemeleri görüntüle | Ctrl+J |
| Eklentileri yönet              |        |
| F12 geliştirici araçları       |        |
| Sabitlenmis sitelere git       |        |
| Internet Seçenekleri           |        |
| Internet Explorer Hakkinda     |        |

## Veya

|                                            | Canada X                                                                                                    |                                | □X_ ○ < |
|--------------------------------------------|----------------------------------------------------------------------------------------------------|--------------------------------|---------|
| Dosya Düzen Görünüm Sık Kullanılanlar Araç | ar )Yardım                                                                                                    | -                              | 00 M M  |
| +Siz Arama Görseller Play Ha               | Gözatma Geçmişini Sil<br>InPrivate Gözatma<br>İzlenme Koruması<br>ActiveX Filtreleme<br>Bağlantı Sorunlarını Tanıla<br>Son Gözatma Oturumunu Yeniden Aç<br>Siteyi Başlat menüsüne ekle | Ctrl+Shift+Del<br>Ctrl+Shift+P | er Dah  |
|                                            | Karşıdan yüklemeleri görüntüle<br>Açılır Pencere Engelleyicisi<br>SmartScreen Filtresi<br>Eklentileri Yönet                                                                            | Ctrl+J                         |         |
|                                            | Uyumluluk Görünümü<br>Uyumluluk Görünümü Ayarları                                                                                                    |                                |         |
|                                            | Bu Özet Akışına Abone Ol<br>Özet Akışı Bulma<br><b>Windows Update</b>                                                                                                    | Þ                              | 0       |
|                                            | F12 geliştirici araçları<br>Internet Seçenekleri                                                                                                    |                                |         |

Açılan Sayfada Gelişmiş Menüsünün altında Sıfırla butonuna tıklanır.

| Genel        | Güvenlik                                            | Gizlilik                                                                                                    | İçerik                                                                                                    | Bağlantılar                                                                                                    | Programlar                                                                                                    | Gelişmiş                                                                                                    |           |
|--------------|-----------------------------------------------------|----------------------------------------------------------------------------------------------------|----------------------------------------------------------------------------------------------------|----------------------------------------------------------------------------------------------------|----------------------------------------------------------------------------------------------------|----------------------------------------------------------------------------------------------------|-----------|
| Ayarl        | ar                                                  |                                                                                                    |                                                                                                    |                                                                                                    |                                                                                                    |                                                                                                    | 15        |
|              |                                                     | tt text siz<br>m etiketle<br>m düzelt<br>m sesleri<br>pencerel<br>pencerel<br>a karma<br>en etkin<br>imigi sald<br>Depolan | ze to me<br>erindeki <i>i</i><br>me işare<br>ini çal<br>ler ve se<br>ler ve se<br>içeriğe s<br>içeriğin E<br>irriların az<br>nayı Etkir | dium while zoo<br>ALT metinlerin<br>tini odak/seçir<br>kmeler için Kla<br>kmeler için me<br>ahip güvenli o<br>Xilgisayarım üz<br>zaltılmasına ya<br>nleştir | oming*<br>i her zaman g<br>m değişiklikler<br>avyeyle Göza<br>İlanıcı yakınla<br>etin boyutunu<br>İlmayan resim<br>terinde çalışm<br>ardımcı olmak | genişlet<br>i ile taşı<br>tma'yı etkir<br>ştırması dü<br>ı orta ayar<br>aleri engelle<br>asına izin \<br>için bellek | •         |
| 1            |                                                     | I                                                                                                    | il<br>Il                                                                                                    |                                                                                                    |                                                                                                    | ×                                                                                                    |           |
| *]           | nternet Exp                                         | olorer'i ba                                                                                                    | əşlatman                                                                                                    | izdan sonra e                                                                                                    | tkinleşir                                                                                                    |                                                                                                    |           |
|              |                                                     |                                                                                                    |                                                                                                    | Geliş                                                                                                    | miş Ayarları (                                                                                                    | Geri Yükle                                                                                                    |           |
| Inter<br>Int | net Explore<br>ernet Explo<br>rlar.<br>nu, valnizca | r Ayarlar<br>orer'ın ay<br>a tarayıcı                                                                                      | ını Sıfirla<br>arlarını v<br>nız kullar                                                                                                 | arsayılan duri<br>nılamaz durum                                                                                                    | umuna 💭<br>daysa kullani                                                                                                    | Sıfirla<br>malisiniz.                                                                                                | $\supset$ |
| sıfi<br>Bu   | 104040401010100                                     |                                                                                                    |                                                                                                    |                                                                                                    |                                                                                                    |                                                                                                    |           |

Kişisel ayarları sil kutucuğu işaretlenerek Sıfırla butonuna tıklanır.

| Tüm Internet Explorer ayark<br>emin misiniz?                                                                                                    | arını sıfırlamak istediğinizder                                                                                                  |
|----------------------------------------------------------------------------------------------------|----------------------------------------------------------------------------------------------------|
| Sıfirlama şunları içerir:                                                                                                    |                                                                                                    |
| <ul> <li>Araç çubuklarını ve eklentileri devre<br/>dışı bırakma</li> <li>Varsayılan web tarayıcısı ayarları</li> <li>Gizlilik ayarları</li> <li>Güvenlik ayarları</li> </ul> | <ul> <li>Gelişmiş seçenekler</li> <li>Sekmeli gözatma ayarları</li> <li>Açılır pencere ayarları</li> </ul>                       |
| 🔽 Kişisel ayarları sil                                                                                                    |                                                                                                    |
| Giriş sayfalarını, arama sağlayıcılarını<br>sıfırlar. Geçici Internet dosyalarını, g<br>bilgilerini, ActiveX Filtreleme ve İzlen                                             | ve Hızlandırıcılar'ı varsayılan ayarlarıı<br>eçmişi, tanımlama bilgilerini, web form<br>me Koruması verilerini ve parolaları sil |
| Bu ayarların etkin olması için Internet Ex                                                                                                    | plorer'ı yeniden başlatmanız gerekir.                                                                                            |

Aşağıda gösterilen işlemler tamamlanınca Kapat butonuna tıklanır.

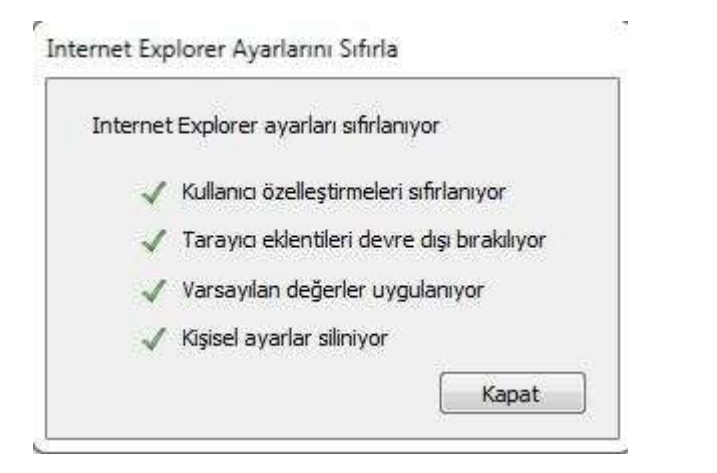

Explorer sayfasının yeniden başlatılması gerekmektedir.

Değişikliklerin etkin olması için Internet Explorer'ı yeniden başlatmanız gerekiyor. 🛛 🗙

İnternet Explorer Masa Üstünde veya Başlat Çubuğu Üzerinde bulunan Explorer **s**imgesi tıklanarak yeniden açılır.

Açılan Sayfada önerilen ayarlar seçilerek işleme (Tamam butonuna tıklanır) devam edilir.

| Windows I | Internet Explorer 9                                                                                                    | 22                                                                                                    |
|-----------|----------------------------------------------------------------------------------------------------|----------------------------------------------------------------------------------------------------|
| (Se I     | internet Explorer 9'u Kur                                                                                                    |                                                                                                    |
|           | 🥑 💿 Önerilen güvenlik ve uyumluluk ayarlarını kullan                                                                                                    |                                                                                                    |
|           | SmartScreen Filtresi bazı web adreslerini denetlenmesi için N<br>kötü niyetli web sitelerinden ve yazılımlardan korur. Uyumlu<br>daha eski tarayıcılar için tasarlanmış web sitelerinin Internet<br>görünmesi için karşıdan yüklenir. Çevrimiçi <u>Internet Explore</u> | Microsoft'a göndererek sizi<br>ıluk Görünümü listeleri,<br>Explorer 9'da daha iyi<br><mark>r gizlilik bildirimi</mark> 'ni okuyun. |
|           | 🥸 💿 Önerilen ayarları kullanma                                                                                                    |                                                                                                    |
|           | Tami                                                                                                    | am Daha sonra sor                                                                                                    |

Açılan Sayfada İnternet Seçenekleri açılır.

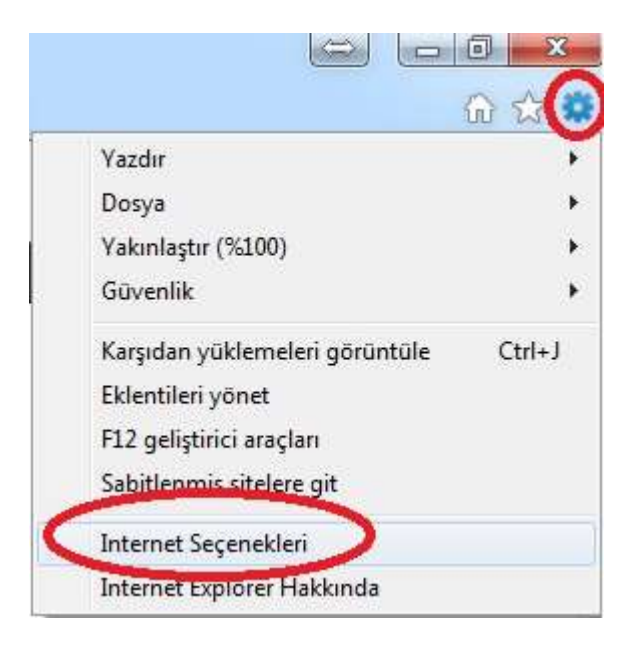

## Veya

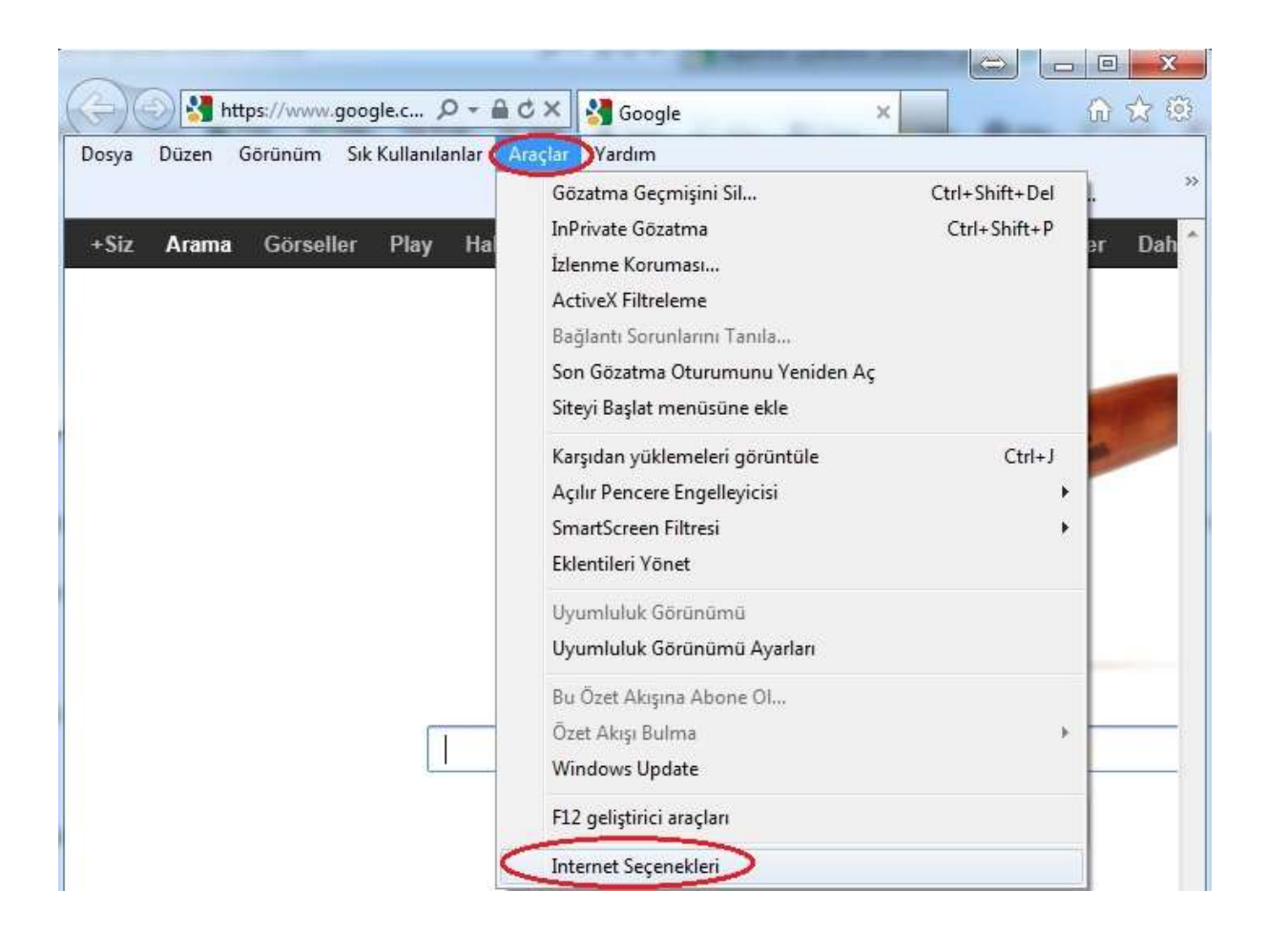

Açılan sayfada Genel sekmesinin altında ilk önce giriş sayfanızı ayarlayınız. https://www.e-icisleri.gov.tr

|                      | Güvenlik                                              | Gizlilik                                        | İçerik                                                       | Bağlantı                                              | lar Progra    | ımlar Gelişm                               | iş       |
|----------------------|-------------------------------------------------------|-------------------------------------------------|--------------------------------------------------------------|-------------------------------------------------------|---------------|--------------------------------------------|----------|
| Giriş s              | sayfası —                                             |                                                 |                                                              |                                                       |               |                                            | -        |
| -                    | Giriş :                                               | sayfası s                                       | ekmeleri                                                     | oluşturma                                             | k için her ac | lresi kendi sat                            | brina    |
| 1                    | yazırı                                                |                                                 |                                                              |                                                       |               | -                                          | 70.0     |
|                      | 1014                                                  | p://go.m                                        | licrosoft                                                    | .com/twhi                                             | nk/alinkid=   | =69157                                     | *        |
|                      | 1                                                     | 191 934                                         |                                                              | 2100                                                  |               | 1                                          |          |
|                      | Geçerli                                               | Olanı Kul                                       | lan                                                          | Varsayıla                                             | ani Kullan    | Boş Kulli                                  | an       |
| Göza                 | tma geçmiş                                            | i —                                             |                                                              |                                                       |               |                                            |          |
| 4                    | Geçic                                                 | i dosyala                                       | arı, geçm                                                    | iși, tanımla                                          | ma bilgilerin | ii, kaydedilen                             |          |
| 6                    | g paroi                                               | alari ve i                                      | web torn                                                     | nu biigilerin                                         | a saari.      |                                            |          |
|                      | Printed and                                           | ¥                                               |                                                              | 01                                                    |               |                                            |          |
|                      | Ç                                                     | ikişta gö:                                      | zatma ge                                                     | çmişini sil                                           |               |                                            |          |
|                      | <u></u> Ç                                             | kışta gö:                                       | zatma ge                                                     | çmişini sil                                           | Sil           | Ayarla                                     | r        |
| Aram                 | ې 🋄 Ç                                                 | ikişta gö:                                      | zatma ge                                                     | çmişini sil                                           | Sil           | Ayarla                                     | r ]      |
| Aram                 | na Aram                                               | ikişta gö:<br>na varsay                         | zatma ge<br>yilanlarını                                      | cmişini sil                                           | Sil           | Ayarla Ayarla                              | r        |
| Aram                 | na<br>Aram                                            | ikişta gö:<br>na varsay                         | zatma ge<br>vilanlarını                                      | çmişini sil                                           | Sil           | ) Ayarla                                   | r        |
| Aram                 | na<br>Aram                                            | ikişta gö:<br>na varsay                         | zatma ge<br>vilanlarını                                      | eçmişini sil                                          | Sil           | Ayarla Ayarla                              | r )      |
| Aram                 | ia Aram<br>eler —<br>Web                              | ikişta gö:<br>na varsay<br>sayfalar             | zatma ge<br>vilanlarını<br>ının sekm                         | eçmişini sil<br>değiştirin.                           | Sil           | Ayarla<br>Ayarla<br>Ayarla                 | r )<br>r |
| Aram<br>Sekm         | na Aram<br>heler<br>görür                             | ıkışta gö:<br>na varsay<br>sayfalar<br>ntülenme | zatma ge<br>yılanlarını<br>ının sekm<br>e biçimini           | eçmişini sil<br>değiştirin.<br>nelerde<br>değiştirin. | Sil           | Ayarla<br>Ayarla<br>Ayarla                 | r<br>r   |
| Aram<br>Sekm<br>Görü | na Aram<br>heler Web<br>görür<br>nüm                  | ıkışta göz<br>na varsay<br>sayfalar<br>ntülenme | zatma ge<br>yılanlarını<br>ının sekm<br>: biçimini           | değiştirin.<br>değiştirin.<br>nelerde<br>değiştirin.  | Sil           | Ayarla<br>Ayarla<br>Ayarla                 | r )<br>r |
| Aram<br>Sekm<br>Görü | na<br>Aram<br>heler<br>Web<br>görür<br>nüm<br>Renkler | ikişta gö:<br>na varsay<br>sayfalar<br>ntülenme | zatma ge<br>vilanlarını<br>ının sekm<br>e biçimini<br>Diller | ıçmişini sil<br>değiştirin.<br>Helerde<br>değiştirin. | Sil           | ) Ayarla<br>Ayarla<br>Ayarla<br>Erişilebil | r<br>r   |

Daha sonra Güvenlik Sekmesinin altında İnternet seçeneğine tıklanarak Altta Özel Düzey butonuna tıklanır.

| enei  | Guveniik                | GIZIIIIK                                                     | і ісегік                                         | Bagiantilar                                   | Programia                      | r   Gelişmiş     |
|-------|-------------------------|--------------------------------------------------------------|--------------------------------------------------|-----------------------------------------------|--------------------------------|------------------|
| Güver | nlik ayarları           | nı görün                                                     | tülemek                                          | veya değiştiri                                | nek için bir b                 | ölge seçin.      |
| L.    | iternet                 | Yerel int                                                    | ranet                                            | Güvenilen<br>siteler                          | Yasak Site                     | ler              |
| -     | Interr                  | net                                                          |                                                  |                                               |                                | Siteler          |
| U     | bölgele<br>Web si       | rde listel<br>teleri için                                    | enenler (<br>dir.                                | dışındaki Inte                                | rnet                           |                  |
| Bölg  | ge güvenlik             | düzeyi                                                       |                                                  |                                               |                                |                  |
| Bu    | u bölge için            | izin veril                                                   | en düzey                                         | /ler: Orta - Yi                               | iksek                          |                  |
| -6    |                         | <b>ta-yüks</b><br>Çoğu We<br>Güvenli o<br>yarır<br>İmzalanın | e <b>k</b><br>b sitesi i<br>dmayabil<br>namış Ac | çin uygun<br>ecek içeriği ki<br>tiveX denetim | arşıdan yükle<br>İleri yüklenm | meden önce<br>ez |
|       | 🗸 Korumal<br>başlatılır | ı Modu E<br>nasını ger                                       | tkinleştir<br>ektirir)                           | (Internet Exp                                 | olorer'ın yeni                 | den              |
|       |                         |                                                              | Ğ                                                | zel Düzey                                     | J Vars                         | ayılan Düzey     |
|       |                         |                                                              |                                                  | Tüm bölgelei                                  | i varsayıları                  | düzeye sıfırla   |
|       |                         |                                                              |                                                  |                                               |                                |                  |

Özel Düzeylerde Karışık İçerik Görüntüle Etkinleştirilmiş olmalıdır. Sonra Tamam butonuna tıklanır.

|                       | arklı etki alanlarındaki pencere<br>Devre Dışı Bırak<br>Etkinleştir<br>Sor<br>arışık içerik görüntüle<br>Devre Dışı Bırak           | elerde ve çerçevelerde gezin    |   |
|-----------------------|----------------------------------------------------------------------------------------------------|---------------------------------|---|
|                       | ) Sor                                                                                                    |                                 |   |
|                       | ) Devre Dışı Bırak<br>Etkinleştir<br>IETA REFRESH'e izin ver<br>Devre Dışı Bırak<br>Etkinleştir<br>licrosoft web tarayıcısı denetir | ninin komut dizisi kullanmasını |   |
| 1                     | Devre Die Rirsk<br>III                                                                                                    | ,                               |   |
| *Internet             | Explorer'ı başlatmanızdan sonı                                                                                                    | a etkinleşir                    |   |
| izel ayarlaı<br>üzev: |                                                                                                    |                                 |   |
|                       | Urta-yuksek (varsayilan)                                                                                                    | ▼ Sifiria                       | 2 |
|                       |                                                                                                    |                                 |   |

Alttaki uyarıya EVET tıklanarak işlem tamamlanır.

| zden emin misiniz? |
|--------------------|
| 1                  |
|                    |

İnternet Seçenekleri Güvenlik sekmesinin altında Güvenilen Siteler seçilir.

| Güven<br>Int | ik ayarlarını görüntülemek veya değiştirmek için bir bölge seçin.                                                                                                    |
|--------------|----------------------------------------------------------------------------------------------------|
|              | siteler<br>Güvenilen siteler<br>Bu bölge, bilgisayarınıza veya<br>dosyalarınıza zarar vermeyeceğine<br>güvendiğiniz Web sitelerini içerir.<br>Bu bölgede Web sitelerini zvar.                  |
| Bölge<br>Bu  | e güvenlik düzeyi<br>bölge için izin verilen düzeyler: Tümü<br><b>Orta</b><br>- Güvenli olmayabilen içeriği karşıdan yüklemeden önce<br>uyarır<br>- İmzalanmamış ActiveX denetimleri yüklenmez |
|              | Korumalı Modu Etkinleştir (Internet Explorer'ın yeniden<br>başlatılmasını gerektirir)<br>Özel Düzey Varsayılan Düzey<br>Tüm bölgeleri varsayılan düzeye sıfırla                                |

Siteler Butonu ile açılan sayfaya altta belirtilen siteler eklenerek sayfa KAPAT butonuyla kapatılır.

| Web siteleri bölgenin güvenlik ayarlarını l | kullanır. |
|---------------------------------------------|-----------|
| ı Web sitesini bölgeye ekle:                |           |
| nttps://owa.icisleri.gov.tr                 | Ekle      |
| eb siteleri:                                |           |
| https://owa.icisleri.gov.tr                 | Kaldır    |
| https://owacert.icisleri.gov.tr             |           |
| https://www.e-icisleri.gov.tr               |           |
| https://www.icisleri.gov.tr                 |           |

Aynı sayfada Özel Düzey butonu tıklanarak Güvenilen Siteler sayfasındaki ActiveX ayarları yapılır.

| venlik Ayarları - Güvenilen Siteler Bölgesi                                                  | ×                                                 |
|----------------------------------------------------------------------------------------------|---------------------------------------------------|
| Ayarlar                                                                                      |                                                   |
| Yukaek Gavenik                                                                               |                                                   |
| MET Framework kurulumunu etkinleştir                                                         |                                                   |
| Etkinleştr                                                                                   | HI.                                               |
| Actives demonstrate extension                                                                |                                                   |
| <ul> <li>ActiveX denetmentide otomatik olarak sor</li> <li>Devre Dis Brak</li> </ul>         |                                                   |
| 🖉 Etianleştir                                                                                |                                                   |
| <ul> <li>ActiveX denetinierini ve eldentilerini çalıştır</li> <li>Devre Diş Birak</li> </ul> |                                                   |
| 🛞 Etkinleştir                                                                                |                                                   |
| C Sor                                                                                        |                                                   |
| Caliştirilması güvenli ActiveX denetmlerini komut                                            | dizierinde ku                                     |
| Devre Dig Brak     Ethiologite                                                               | *                                                 |
| 4                                                                                            |                                                   |
| "Internet Explorer) başlatmanızdan sonra etkinleşir                                          |                                                   |
| Ozel ayarları sıfırla                                                                        |                                                   |
| Orta (varsaylan) •                                                                           | Sefein                                            |
| Taman                                                                                        | Intel                                             |
| - Idean                                                                                      | 1 them                                            |
| ActiveX denetimleri ve eklentileri                                                           |                                                   |
| 🛛 💓 ActiveX denetimlerinde otoma                                                             | tik olarak sor                                    |
| Devre Disi Birak                                                                             |                                                   |
| Etkinlestir                                                                                  |                                                   |
| Active V depetimlerini ve eklen                                                              | tilorini calıstır                                 |
| Acuvez deneumentil ve eken                                                                   | uleririi çalıştır                                 |
| Devre Dişi Birak                                                                             |                                                   |
| <ul> <li>Etkinleştir</li> </ul>                                                              |                                                   |
| Sor                                                                                          |                                                   |
| Yönetici onaylı                                                                              |                                                   |
| Calababatan attacad Antony d                                                                 | and a start a start frame. As alter to start a st |
| Gaişunimasi guvenii Acuvex u                                                                 | eneumierini komut alzierinae                      |
| O Devre Dişi Birak                                                                           |                                                   |
| Etkinleştir                                                                                  |                                                   |
| O Sor                                                                                        |                                                   |
| 🜒 Dış medya yürütücüsü kullanm                                                               | ayan Web sayfasında video                         |
| Oevre Dışı Bırak                                                                             |                                                   |
| Etkinlestir                                                                                  |                                                   |
| ikili ve komut dosvasi davrani                                                               | slan                                              |
| Deure Dig Brak                                                                               | 2100 T                                            |
|                                                                                              |                                                   |
| etonieştir                                                                                   |                                                   |
| Yonetici onaylı                                                                              |                                                   |
| 🧃 İmzalı ActiveX denetimlerini yü                                                            | ikle                                              |
| O Devre Dışı Bırak                                                                           |                                                   |
| Etkinlestir                                                                                  |                                                   |
| Sor Sor                                                                                      |                                                   |
|                                                                                              | 2585-212 × 1                                      |
| 💓 İmzasız ActiveX denetimlerini 🤉                                                            | yükle                                             |
| O Devre Dışı Bırak                                                                           |                                                   |
| Etkinleştir                                                                                  |                                                   |
| Sor                                                                                          |                                                   |
| Kod Parcacklarina İzin Ver                                                                   |                                                   |
| Dourse Disa Pirale                                                                           |                                                   |
|                                                                                              |                                                   |
| Etkinieştir                                                                                  |                                                   |
| Sor                                                                                          |                                                   |
| 💓 Komut dosyası için güvenli olar                                                            | rak işaretlenmemiş ActiveX d                      |
| 🔘 Devre Dışı Bırak                                                                           |                                                   |
| (     Etkinlestir                                                                            |                                                   |
| Sor.                                                                                         |                                                   |
| Önceden kullanılmamır. Astival                                                               | ( depetimleripip user almode                      |
| Onceden kullaniimamiş Active)                                                                | v den eumieninin uyari olmada                     |
| Devre Dişi Birak                                                                             |                                                   |
| Etkinleştir                                                                                  |                                                   |
|                                                                                              |                                                   |

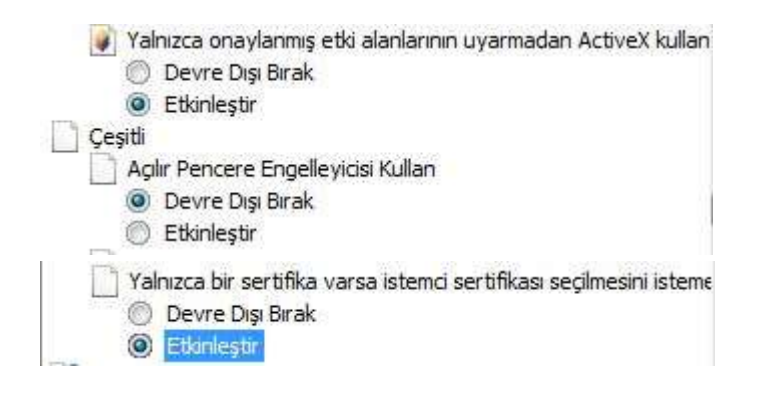

## TAMAM butonuna tıklanır.

Alttaki uyarıya EVET tıklanarak işlem tamamlanır.

| Bu bölgenin | n ayarlarını deği | ştirmek istediğiniz | den emin misiniz? |
|-------------|-------------------|---------------------|-------------------|
|             |                   |                     |                   |
| 1           | Evet              | Havir               |                   |

Son olarak İnternet Seçenekleri sayfasında bulunan Gizlilik Sekmesi altındaki Açılı Pencere Engelleyicisinin işareti kaldırılır ve Siteler butonuna tıklanır.

| ener                     | Güvenlik              | Gizlilik                                             | İçerik                                               | Bağlantılar                                                      | Programlar                                        | Gelişmiş                                      |
|--------------------------|-----------------------|------------------------------------------------------|------------------------------------------------------|------------------------------------------------------------------|---------------------------------------------------|-----------------------------------------------|
| Ayarl                    | ar                    |                                                      |                                                      |                                                                  |                                                   | -                                             |
| Inter                    | net bölgesi           | için bir a                                           | yar seçin                                            | 6                                                                |                                                   |                                               |
|                          | Ort                   | а                                                    |                                                      |                                                                  |                                                   |                                               |
|                          | 9<br>ta<br>- /        | Sikiştirilmi<br>nimlama<br>Açık iznini<br>gileri kay | ş gizlilik il<br>bilgilerini<br>iz olmada<br>deden ü | kesi olmayan<br>engeller<br>In sizinle iletişi<br>çüncü şahıslar | üçüncü şahısl<br>m kurmak için<br>a ait tanımları | ara ait<br>kullanılabilecek<br>na bilgilerini |
|                          | en<br>- (<br>ku<br>ta | geller<br>Örtülü izn<br>İlanılabile<br>nımlama       | iiniz olma<br>cek bilgil<br>bilgilerine              | dan sizinle ile<br>eri kaydeden<br>e kısıtlama get               | tişim kurmak i<br>birinci şahısla<br>irir         | șin<br>ra ait                                 |
| C                        | Siteler               |                                                      | Al                                                   | Geli                                                             | şmiş                                              | Varsayilan                                    |
| Kopu                     |                       |                                                      |                                                      | 24/620                                                           | A 63                                              |                                               |
| W                        | eb sitelerin          | in fiziksel                                          | konumu                                               | nuzu istemele                                                    | rine 💽                                            | italari Tamizla                               |
| as                       | la izin verm          | e                                                    |                                                      |                                                                  | 6                                                 | itelen reinizie                               |
| Açılır                   | Pencere En            | gelleyicis                                           | și —                                                 |                                                                  | 2                                                 |                                               |
| A                        | çılır Pencere         | Engelle                                              | yicisini Aç                                          | >                                                                |                                                   | Ayarlar                                       |
|                          | /ate                  |                                                      |                                                      |                                                                  |                                                   |                                               |
| InPriv                   | 2012/06/2012/201      | atma ba                                              | şlatıldığır                                          | nda araç çubu                                                    | kları ve uzant                                    | aları devre dışı                              |
| InPriv<br>In<br>In<br>bi | Private Göz<br>rak    |                                                      |                                                      |                                                                  |                                                   |                                               |
| InPriv<br>In<br>In<br>bi | Private Gö:<br>rak    |                                                      |                                                      |                                                                  |                                                   |                                               |

Siteler sayfasında Web Sitesi adresi kısmına <u>www.icisleri.gov.tr</u> adresi yazılarak <u>İzin Ver</u> butonuna basılır.

| - b                                                                    |                                                                          |                                                       |
|------------------------------------------------------------------------|--------------------------------------------------------------------------|-------------------------------------------------------|
| Gizlilik ilkesine bakı<br>kullanma izni verilec<br>belirtebilirsiniz.  | lmaksızın, hangi Web sitelerine he<br>ceğini veya hangilerine hiçbir zam | ır zaman tanımlama bilgisi<br>an izin verilmeyeceğini |
| Yönetmek istediğiniz Web                                               | sitesinin tam adresini yazın ve İzin                                     | Ver'i veya Engelle'yi tıklatın.                       |
| Bir siteyi yönetilen <mark>si</mark> teler lisi<br>düğmesini tıklatın. | tesinden kaldımak için Web sites                                         | inin adını seçin ve Kaldır                            |
| Web sitesi adresi:                                                     |                                                                          |                                                       |
| www.icisleri.gov.tr                                                    |                                                                          | Engelle                                               |
|                                                                        |                                                                          | Izin Ver                                              |
| Vänetilen Web eiteleri                                                 |                                                                          |                                                       |
| TUTIELIEN WED SLEIEN.                                                  |                                                                          | 101 1223                                              |
| Etki Alanı                                                             | Ayar                                                                     | Kaldir                                                |
| Etki Alanı                                                             | Ayar                                                                     | Tümünü kaldır                                         |
| Etki Alanı                                                             | Ayar                                                                     | Tumunu kaldır                                         |
| Etki Alanı                                                             | Ayar                                                                     | Tumunu kaldır                                         |
| Etki Alanı                                                             | Ayar                                                                     | Tumunu kaldır                                         |

## Sonuç altta görüldüğü gibidir.

| Engelle'yi tikla<br>:çin ve Kaldır<br>Engelle | esinin tam adresini yazın ve İzin Ver'i<br>sinden kaldırmak için Web sitesinin a | inetmek istediğiniz Web s<br>siteyi yönetilen siteler list<br>iğmesini tıklatırı. |
|-----------------------------------------------|----------------------------------------------------------------------------------|-----------------------------------------------------------------------------------|
| çin ve Kaldır<br>Engelle                      | sinden kaldırmak için Web sitesinin a                                            | rsiteyi yönetilen siteler list<br>Iğmesini tıklatın.                              |
| Engelle                                       |                                                                                  | eb sitesi adresi:                                                                 |
|                                               |                                                                                  |                                                                                   |
| İzin Ver                                      |                                                                                  | önetilen Wah siteleri                                                             |
| Kaldır                                        | Ayar                                                                             | Etki Alanı                                                                        |
| Tümünü kaldı                                  | Her Zaman İzin ver                                                               | cisleri.gov.tr                                                                    |
|                                               |                                                                                  |                                                                                   |
| Ti                                            | Her Zaman Izin ver                                                               | cisleri.gov.tr                                                                    |

TAMAM Butonuna tıklanır. İnternet Seçenekleri sayfasının da Uygula ve Tamam butonları tıklanarak İnternet Seçenekleri sayfası kapatılmış olur.

İşlemlerimiz tamamlanması için İnternet Explorer sayfasının kapatılıp yeniden başlatılması gerekmektedir. İyi Çalışmalar.